#### Jagware NSF to EML Converter

### Top Choice Applications to Convert NSF to EML Files

Managing and converting NSF files to EML with all metadata such as emails, contacts, calendars, tasks, appointment and all other data available in the NSF file. This software can convert any individual or batch numbers of NSF file and software will create separate EML file for each NSF email.

## Visit the official page: Jagware NSF to EML Converter

## Step 1: Download and open NSF to EML Converter on your computer.

| 🥑 Jagware NSF to EML Wiza | rd – Registered Edition v3.0                                                                                    | - 🗆 ×                   |
|---------------------------|----------------------------------------------------------------------------------------------------|-------------------------|
| Need Help ?               | Jagware NSF to EML Wizard<br>Information: This utility will help users convert their Lotus Note<br>email files. | es NSF files to EML     |
| Tech Support              | 1. Select .nsf files : Select File(s) or   2. Select destination path :                                         | Select Folder<br>Browse |
|                           | 3. Naming options : Subject + Date (dd-mm-yyyy)                                                                 | ~                       |
|                           |                                                                                                    | Convert                 |

# Step 2: Press on Select file or select folder to choose NSF file as you want to convert.

| Need Help ?  | Jagware NSF to EML Wizard<br>Information: This utility will help users convert their Lotus Notes<br>email files.                                         | NSF files to EML       |
|--------------|----------------------------------------------------------------------------------------------------|------------------------|
| Tech Support | 1. Select .nsf files : Select File(s) or Select file(s)   2. Select destination path : Image: Select file(s) Image: Select file(s) Image: Select file(s) | elect Folder<br>Browse |
|              | 3. Naming options : Subject + Date (dd-mm-yyyy)                                                                                                    | Convert                |

### **Step 3:** Press on destination path browse option and select location for the converted EML file.

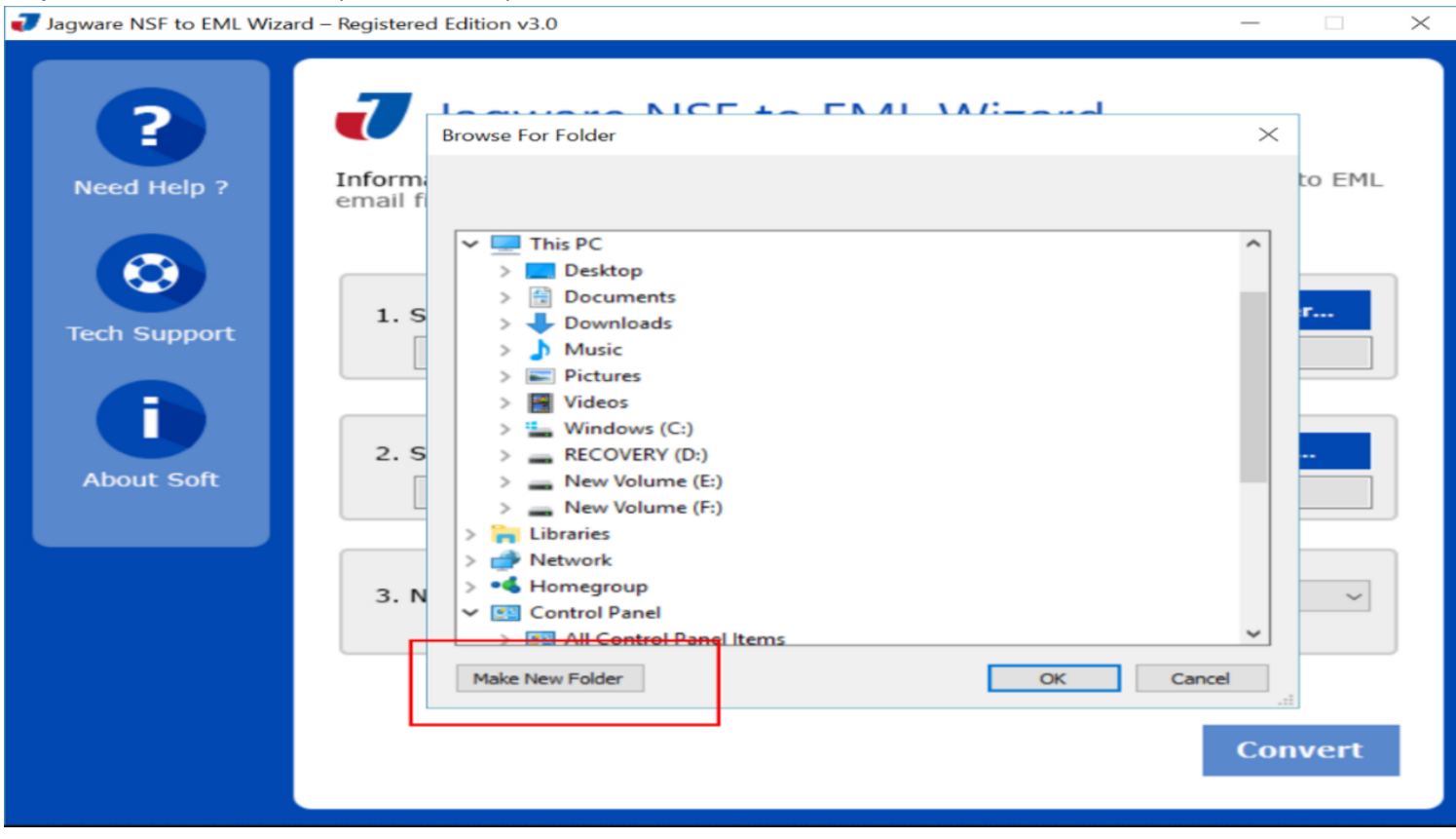

# Step 4: Choose Naming option to organize converted EML file for easier accessibility.

| Need Help ?  | Jagware NSF to EML Wizard<br>Information: This utility will help users convert their Lotus Notes NSF files to EML<br>email files.                                                                                                    |
|--------------|----------------------------------------------------------------------------------------------------|
| Tech Support | Select File(s) or Select Folder   C:\Users\hp\Desktop\NSF Files\   2. Select destination path : Browse   C:\Users\hp\Desktop\Jagware_04-03-2017 03-57                                                                                                    |
|              | 3. Naming options : From + Subject + Date (yyyy-mm-dd)<br>Subject + Date (dd-mm-yyyy)<br>From + Subject + Date (yyyy-mm-dd)<br>From + Subject + Date (yyyy-mm-dd)<br>Date (dd-mm-yyyy) + From + Subject<br>Date (dd-mm-yyyy) + From + Subject<br>Date (yyyy-mm-dd hh:mm:ss) + From + Subject<br>Date (yyyy-mm-dd-hhmm)<br>From + Date(yyyy-mm-dd-hhmm)<br>Date (mm-dd-yyyy) + Subject + From<br>Date (yyyy-mm-dd) + From + Subject<br>Auto Increment |

 $\times$ 

\_

#### Step 5. Finally, press on Convert button to start Convert NSF files into EML format.

| 🕡 Jagware NSF to EML Wizard – Registered Edition v3.0 |                                                                                                    | _              | $\times$ |
|-------------------------------------------------------|----------------------------------------------------------------------------------------------------|----------------|----------|
| Need Help ?                                           | Jagware NSF to EML Wizard<br>Information: This utility will help users convert their Lotus Notes NSF<br>email files.                                             | F files to EML |          |
| Tech Support                                          | 1. Select .nsf files : Select File(s) or Select   C:\Users\hp\Desktop\NSF Files\   2. Select destination path : E   C:\Users\hp\Desktop\lagware 04-02-2017 02-57 | t Folder       | ]        |
|                                                       | 3. Naming options : Subject + Date (dd-mm-yyyy)                                                                                                    | ~              | ]        |
|                                                       |                                                                                                    | Convert        |          |

By following the procedure, you can easily convert your batch number of NSF files into EML format using Jagware NSF to EML Converter. This tool has been completely tried and tested and offers a single-panel interface and creates a separate EML file for each NSF email. It doesn't affect the NSF file and offers a fully maintained resultant file with data preserved as it appears in the source file.

## Summary

If you want to access your NSF file in Thunderbird, convert it into an EML file for backup purposes, or share it with another Thunderbird user, then Jagware NSF to EML Converter comes into play. It ensures fully maintained results, keeps the NSF file unaffected, and creates a separate EML file without altering the original NSF file.